## Инструкция по получению услуги «Предоставление информации об образовательных программах и учебных планах, рабочих программах учебных курсов, предметов, дисциплин (модулей), годовых календарных учебных графиков».

Шаг 1. После входа в личный кабинет, в строке поиска набираем «Департамент образования и молодёжной политики Нефтеюганского района» и нажимаем «поиск»

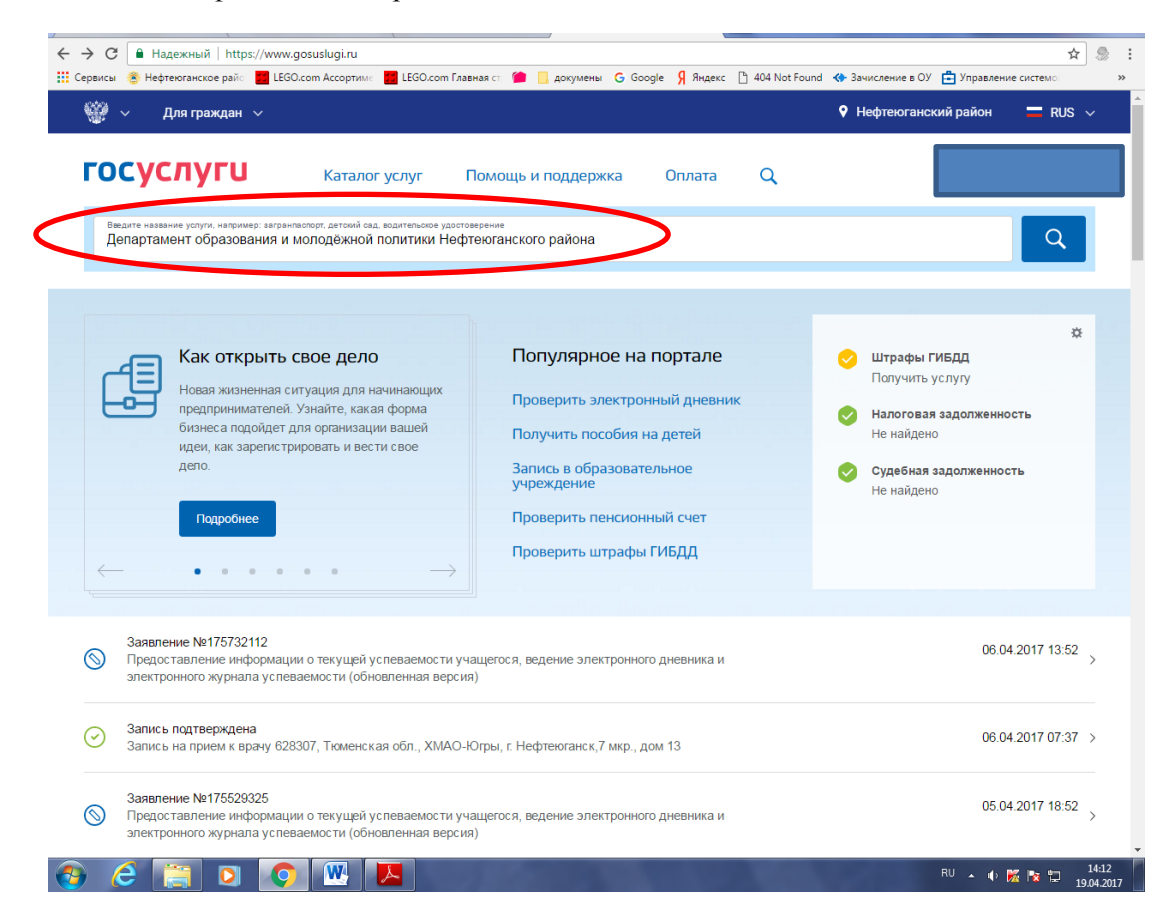

Шаг 2. Под строкой «Организация отдыха детей в каникулярное время» выбираем Департамент образования и молодёжной политики Нефтеюганского района

| <u>ن</u> ب            | Для граждан 🗸                                            |                                              |                                                       |                            |           | Нефтеюганский район | 🗖 RUS 🗸      |
|-----------------------|----------------------------------------------------------|----------------------------------------------|-------------------------------------------------------|----------------------------|-----------|---------------------|--------------|
| госу                  | слуги                                                    | Каталог услуг                                | Помощь и поддержка                                    | Оплата                     | ۹         |                     |              |
| 🔒 Главная             | Поиск                                                    |                                              |                                                       |                            |           |                     |              |
|                       |                                                          |                                              |                                                       |                            |           | Расши               | ренный поиск |
| ведите наз<br>Департа | звание услуги или ведомства<br>амент образования и м     | юлодёжной политики Н                         | ефтеюганского района                                  |                            |           |                     | ٩            |
| Pe3y<br>Bce (220)     | Услуги (216) Веди                                        | ОИСКА для мес<br>мства (4)                   | гоположения Нефтеюганский                             | район                      |           |                     |              |
|                       | Организация<br>время<br><sup>Ведомс</sup> на > Департами | ОТДЫХА ДСТСЙ В                               | 3 КАНИКУЛЯРНОЕ<br>ой политики Нефтеюганского района   |                            | >         |                     |              |
|                       | Организаци<br>путевок в ор                               | я отдыха детей в кан<br>оганизации, обеспечн | икулярное время в части п<br>ивающие отдых и оздоровл | редоставлени<br>ение детей | ия детям, |                     |              |

Шаг 3. Выбираем услугу «Предоставление информации об образовательных программах и учебных планах, рабочих программах учебных курсов, предметов, дисциплин (модулей), годовых календарных учебных графиков».

| 🔢 Сервисы 🍵 Нефтеюганское райо 📕 LEGO.com Ассортимо 📕 LEGO.com Главная ст 🃁 📋 докумены 🔓 Google 💡 Яндекс 🕒 404 Not Found 🚸 Зачисление в ОУ 🚔 Управление системо: 🔅                                                                                                    |
|----------------------------------------------------------------------------------------------------|
|                                                                                                    |
| ГОСУСЛУГИ Каталог услуг Помощь и поддержка Оплата Q                                                                                                    |
| Павная Органы власти Департамент образования и молодежной политики Нефтеюпанского района                                                                                                    |
| Администрация муниципального образования Ханты-Мансийского автономного округа - Югры Нефтеюганский муниципальный район                                                                                                    |
| Нефтеюганского района                                                                                                    |
| Услуги ведомства, которые можно получить онлайн                                                                                                    |
| Зачисление в образовательное учреждение Организация отдыха детей в каникулярное время в части предоставления детям, проживающим в Нефтеютанском районе, путевок в организации, обеспечивающие отдых и оздоровление детей                                                                                                    |
| Предоставление информации о текущей успеваемости учащегося,<br>ведение электронного дневника и электронного журнала<br>успеваемости (обновленная версия)<br>Предоставление информации об образовательных программах и<br>учебных планах, рабочих программах учебных курсов, предметов,<br>дисциплин (модулей), годовых календарных учебных графиках |
| Прием заявлений, постановка на учет детей в образовательные<br>учреждения, реализующие основную образовательную<br>программу дошкольного образования (детские сады)                                                                                                    |
| Контактная информация Все услуги (7) Территориальные органы и подведомственные организации (14)                                                                                                    |
| • K № 12 1419<br>RU - • K № 12 1904-2017                                                                                                    |

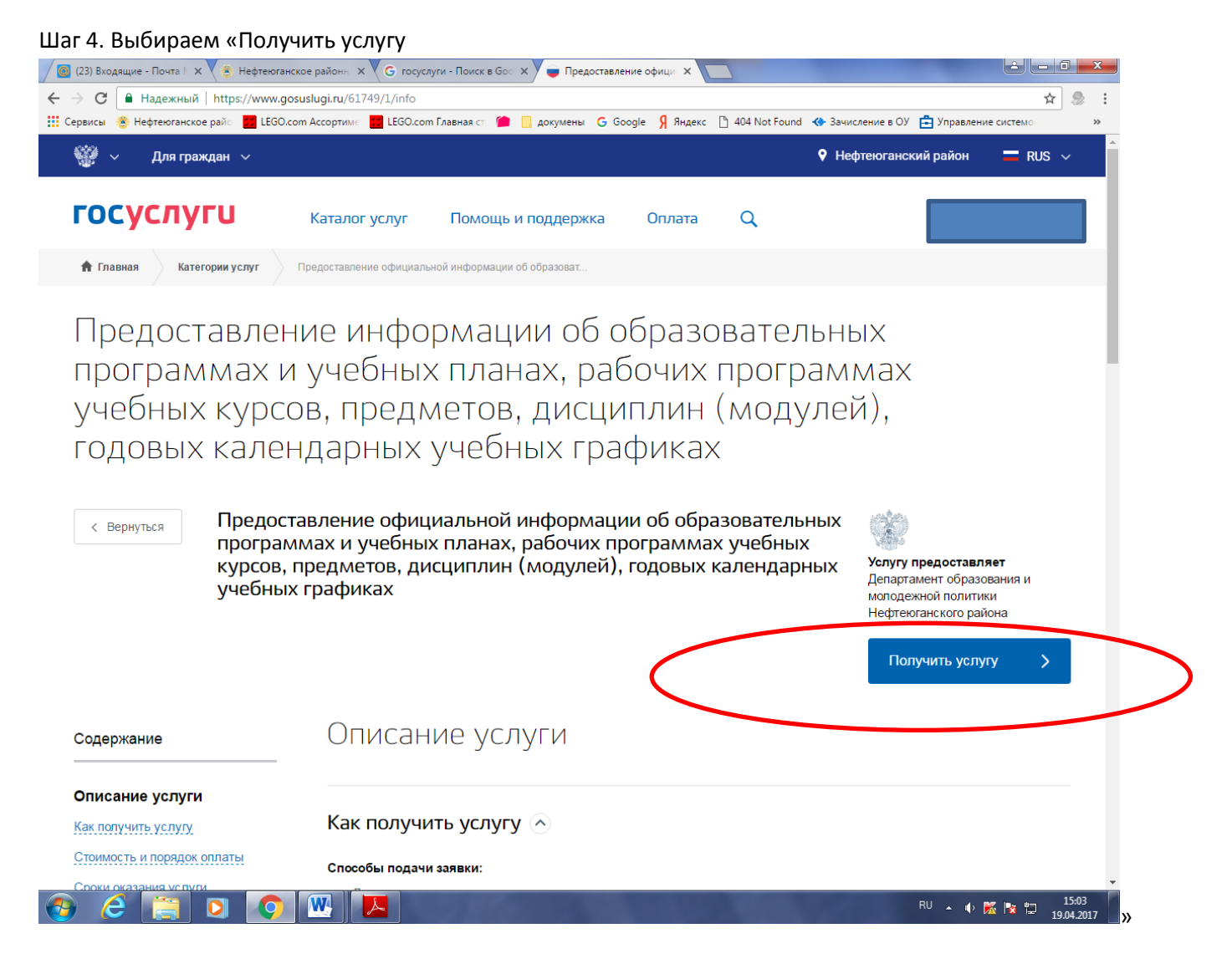

Шаг 5. Поля с красной звездочкой заполняем обязательно, выбирая из предложенных вариантов.

|                                                                                                    | × Предоставление инфор ×                                                                                                    |                            |
|----------------------------------------------------------------------------------------------------|----------------------------------------------------------------------------------------------------|----------------------------|
| 🗧 🔶 С 🔒 Надежный   https://86.gosuslugi.ru/86/services/s86041/init?serviceTarge                                   | etExtId=8600000010005248579&userSelectedRegion=71118000000&rURL=https://ik                                                                                        | k.gosuslugi. 🔓 🛧 🌷         |
| Сервисы 👌 Нефтеюганское райс 🧧 LEGO.com Ассортимс 📕 LEGO.com Главная ст. 🍅                                        | 📙 докумены Ġ Google 🧏 Яндекс 🗋 404 Not Found 🚸 Зачисление в ОУ 🚞 Управ                                                                                            | вление системо             |
| ГОСУСЛУГИ Каталог услуг Поми                                                                                      | ощь и поддержка Оплата Q                                                                                                    |                            |
| 🕈 Главная Категории услуг Оформление услуги                                                                       |                                                                                                    |                            |
| 1.0.4                                                                                                    |                                                                                                    |                            |
| образовательных програм<br>программах учебных курс<br>(модулей), годовых кален<br>образовательное учреждение (оу) | амах и учебных планах, рабочих<br>сов, предметов, дисциплин<br>идарных учебных графиках<br>Чернових Заявления сохранен 19 04 2017 1305                            |                            |
| • Тип учреждения:                                                                                                 | [Выбрать]                                                                                                    |                            |
|                                                                                                    | Выберите тип учереждения, для которого предоставляется информация                                                                                                 |                            |
| *Учреждение:                                                                                                    | [Выбрать]                                                                                                    |                            |
|                                                                                                    | Выберите учреждение, из которого желаете получить информацию                                                                                                    |                            |
|                                                                                                    |                                                                                                    |                            |
| Класс:                                                                                                    | [Выбрать]                                                                                                    |                            |
| Класс:                                                                                                    | [Выбрать]<br>Выберите уровень класса для которого желаете получить информацию                                                                                     |                            |
| Класс:<br>Учебный курс (предмет):                                                                                 | [Выбрага]<br>Виберга уровень классадая которого желеете получить информацию<br>[Выбрага]                                                                          |                            |
| Класс:<br>Учебный курс (предмет):                                                                                 | [Выбрать]<br>Выберите уровень класса,для которого желаете получить информацию<br>[Выбрать]<br>Выберить подацет или клас, для которого желаете получить информацию |                            |
| Класс:<br>Учебный курс (предмет):                                                                                 | [Выбрать]<br>Выберити уровень класса.для которого желаете получить информацию<br>[Выбрать]<br>Выберите продмет или курс, для которого желаете получить информацию |                            |
| Класс:<br>Учебный курс (предмет):                                                                                 | [Выбрагта]<br>Выберита уровень класса,для которого желенте получить информацию<br>[Выберита предмет или курс, для которого желенте получить информацию            |                            |
| Класс:<br>Учебный курс (предмет):                                                                                 | [Выбрагта]<br>Выберита уровень класса,для которого желеете получить информацию<br>[Выберита предмет или курс, для которого желеете получить информацию            |                            |
| Класс:<br>Учебный курс (предмет):                                                                                 | [Выбрагта]<br>Выберита уровень класся.для которого желенте получить информацию<br>[Выбрагта предмет или курс, для которого желенте получить информацию            | م <del>کر ہے</del> وہ 1505 |

## Шаг.6. Заполненные поля должны выглядеть вот так. И нажимаем «подать заявление»

| 🧲 $ ightarrow$ C 🔒 Надежный   https://86.gosuslugi.ru/86/services/s86041/init?serviceT | argetExtId=8600000010005248579&userSelectedRegion=71118000000       | )&rURL=https://lk.gosuslugi. ቤ 🛧 🧔 🚦 |
|----------------------------------------------------------------------------------------|---------------------------------------------------------------------|--------------------------------------|
| 🛗 Сервисы 🛞 Нефтеюганское райс 📄 LEGO.com Ассортимс 🔡 LEGO.com Главная ст 🥤            | 📔 📙 докумены Ġ Google 👂 Яндекс 🕒 404 Not Found 🚸 Зачислен           | ие в ОУ 📇 Управление системо 🛛 🔅 »   |
| ооразовательных програ                                                                 | аммах и учеоных планах, рабо                                        | ОЧИХ                                 |
| программах учеоных ку                                                                  | рсов, предметов, дисциплин                                          |                                      |
| (модулей), годовых кале                                                                | ендарных учеоных графиках<br>Черновик заявления сохранен 19.0       | 4.2017 13:05                         |
|                                                                                        |                                                                     |                                      |
| ОБРАЗОВАТЕЛЬНОЕ УЧРЕЖДЕНИЕ (ОУ)                                                        |                                                                     |                                      |
| * Тип учреждени                                                                        | я: Общеобразовательные учреждения                                   |                                      |
|                                                                                        | Выберите тип учереждения, для которого предоставляется информация   |                                      |
| * Учрежлени                                                                            | е НРМОБУ "Усть-Юганская СОШ"                                        |                                      |
|                                                                                        | Выберите учреждение, из которого желаете получить информацию        |                                      |
|                                                                                        |                                                                     | _                                    |
| Клас                                                                                   | с: [Выбрать]                                                        |                                      |
|                                                                                        | выоерите уровень класса,для которого желаете получить информацию    |                                      |
| Учебный курс (предме                                                                   | г): [Выбрать]                                                       |                                      |
|                                                                                        | Выберите предмет или курс, для которого желаете получить информацию |                                      |
|                                                                                        |                                                                     |                                      |
|                                                                                        |                                                                     |                                      |
|                                                                                        |                                                                     |                                      |
|                                                                                        |                                                                     |                                      |
|                                                                                        |                                                                     |                                      |
| / Haran                                                                                |                                                                     | 19/77700/040                         |
| Спазад                                                                                 |                                                                     | з заявление                          |
|                                                                                        |                                                                     |                                      |
| 8 800 100-70-10 Помощи                                                                 | ы поддержка Наши проекты                                            |                                      |
| бесплатно в РФ                                                                         | nwra e Telegram Kayer teg regau                                     |                                      |
| +7 499 550-18-39                                                                       | просы Старый портал                                                 |                                      |
| по тарифам оператора Новости                                                           | Регистрация юридического лиц                                        | a                                    |
| Нифория                                                                                | Контроль инвестиционных прог                                        | трамм                                |
|                                                                                        |                                                                     | RU 🔺 🌓 😿 隆 💾 15:08                   |

Шаг 7. Готово. Прикреплённые документы можно скачать и познакомиться.

| 1. Выбор ОУ              | Coolean Accoption                                                                                                    | Economic Meneres C = Menanciae C condite V materia L de Horizonia C Banterenie e C E Subaprenie current                                                                                                    |  |
|--------------------------|----------------------------------------------------------------------------------------------------|----------------------------------------------------------------------------------------------------|--|
| Пре<br>обр<br>про<br>(мо | едоставле<br>азователн<br>граммах у<br>дулей), го                                                                                                    | ние официальной информации об<br>ных программах и учебных планах, рабочих<br>гчебных курсов, предметов, дисциплин<br>довых календарных учебных графиках                                                                           |  |
| н                        | РМОБУ "УСТЬ-ЮГАН                                                                                                    | СКАЯ СОШ"                                                                                                    |  |
|                          | КОНТАКТНАЯ ИНФ                                                                                                    | рмация                                                                                                    |  |
|                          | Адрес<br>фактический:                                                                                                    | 628325,Российская федерация,ХМАО-Югра Тюменская область Нефтеюганский район п.<br>Усть-Юган Квартал 2-1 д.40                                                                                                    |  |
|                          | Телефон:                                                                                                    |                                                                                                    |  |
|                          | Факс:                                                                                                    |                                                                                                    |  |
|                          | E-mail:                                                                                                    | sohyusosh@mail.ru                                                                                                    |  |
|                          | Адрес сайта:                                                                                                    | www.yusosh.ru                                                                                                    |  |
|                          | Руководитель:                                                                                                    | Белкина Анастасия Вячеславовна                                                                                                    |  |
|                          | ИНФОРМАЦИЯ ОБ                                                                                                    | ичреждении                                                                                                    |  |
|                          | Адрес: 628325,Росс<br>Квартал 2-1 д.40;Те<br>уми усвозп.гц,Руко<br>НОРМАТИВНО-ПРА                                                                                                    | ийская федерация XMAO-Югра Тюменская область Нефтеюганский район п. Усть-Юган<br>нафонс инфеблефажа: инфеблефалектронная почта: softyusosh@mail.ru/Caйт:<br>водитель: съотам поестаския Вачеславовна;<br>Совые а Ктыт учиреждения |  |
|                          | лицензия.PDF<br>свидетельство об аl<br>устав.PDF<br>учебный план 1-4 к<br>учебный план 5-6 к<br>учебный план 7-9 к<br>учебный план 7-9 к<br>учебный план 7-9 к<br>калемпальный учебный уч | RECOR PDF<br>WECOR PDF<br>WECOR PDF<br>WECOR PDF<br>WECOR PDF<br>Befreid Trans. PDF<br>Befreid Trans. PDF                                                                                                    |  |